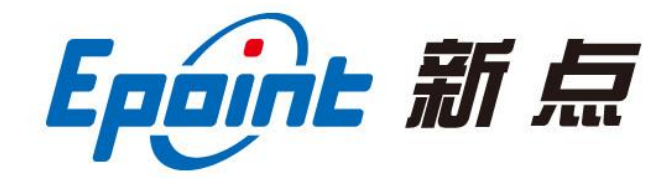

### 江苏国泰新点软件有限公司

地址: 江苏张家港市经济开发区(http://www.epint.com.cn)

电话: 0512-58188000 传真: 0512-58132373

# 虚拟开标大厅-投标人 操作手册

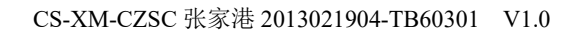

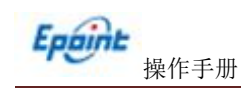

# 目 录

| <i>—`</i> , |      | 系统             | 充前期准备                                      |    |
|-------------|------|----------------|--------------------------------------------|----|
|             | 1.1、 | 驱              | 枢动安装说明                                     |    |
|             |      | 1.1.1、         | 安装驱动程序                                     |    |
|             | 1.2  | 检              | 金测工具                                       | 6  |
|             |      | 1.2.1          | 启动检测工具                                     | 6  |
|             |      | 1.2.2          | 一键检测                                       | 7  |
|             |      | 1.2.3          | 控件检测                                       |    |
|             |      | 1.2.4          | 证书检测                                       | 9  |
|             |      | 1.2.5          | 签章检测                                       | 9  |
|             | 1.3、 | 汶              | 刘览器配置                                      |    |
|             |      | 1.3.1、         | Internet 选项                                | 10 |
|             |      | 1.3.2          | 关闭拦截工具                                     |    |
| <u> </u>    |      | 虚拟             | 以开标大厅                                      |    |
|             | 2.1  | 登              | 登录                                         |    |
|             | 2.2  | 项              | 页目列表页面                                     |    |
|             | 2.3  | 进              | <u></u> 进入开标大厅                             |    |
|             | 2.4  | 筜              |                                            |    |
|             | 2.5  | 公              | 冷布投标人                                      |    |
|             | 2.6  | 杳              | 查看投标人名单                                    |    |
|             | 2.7  | 投              |                                            |    |
|             | 2.8  | 抔              | 四标人解密                                      | 22 |
|             | 2.9  | 扣              | 出来之外,出"                                    | 22 |
|             | 2 10 | , <del>П</del> | 75至 3 / · ································ |    |
|             | 2.10 | 、 7<br>、 语     | - 127-2777 ·······<br>吾音异议                 | 22 |
|             | 2.11 | 、 诺            | 音百并以                                       |    |

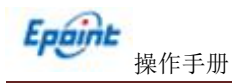

修订记录

| 版本    | 修改日期 | 修改内容 | 修改人 | 备注 |
|-------|------|------|-----|----|
| 6.0.3 |      |      |     |    |
|       |      |      |     |    |
|       |      |      |     |    |
|       |      |      |     |    |

# 一、系统前期准备

## 1.1、驱动安装说明

#### 1.1.1、安装驱动程序

1、IE 浏览器中打开登录页面,点击右上角的"环境修复"按钮,下载环境修复安转软件:

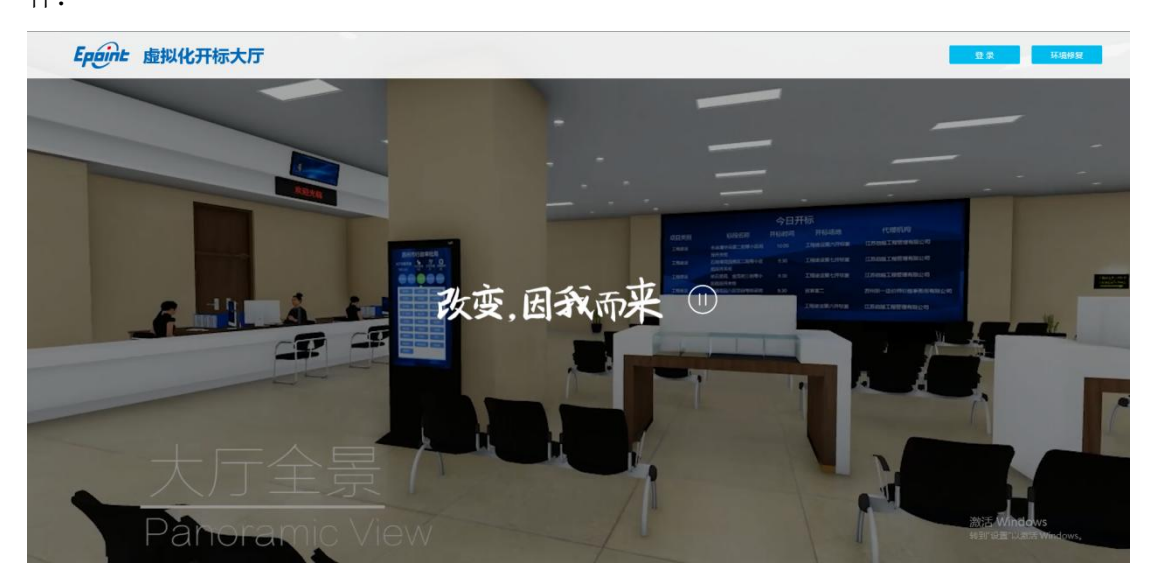

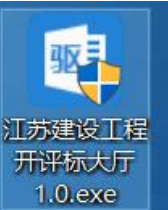

2、右击以管理员身份运行

,可自行选择按照路径,选择之后点击"快

速安装",如下图:

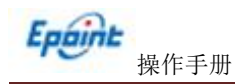

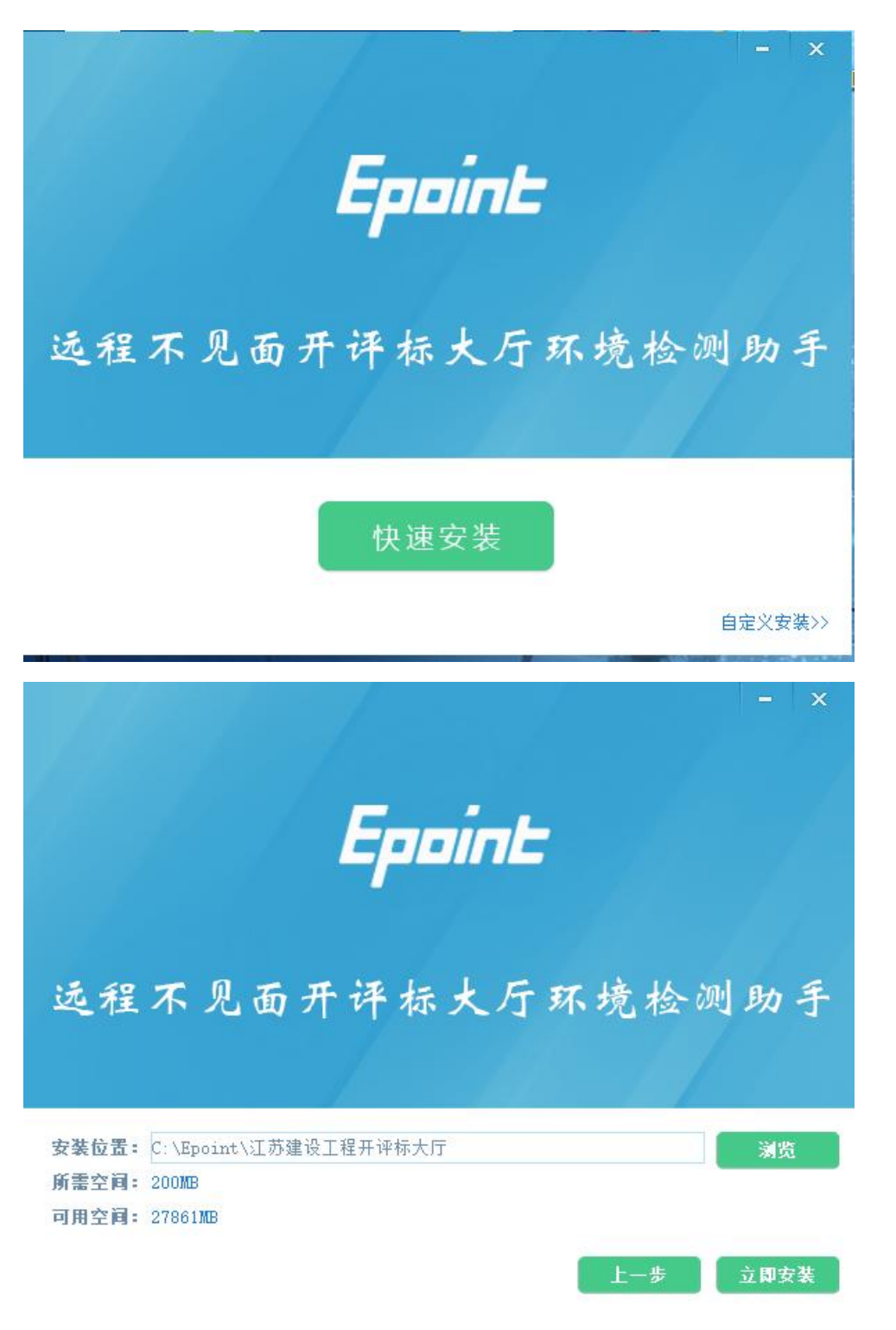

3、安装的时候,如果 IE 程序正在运行,关闭 IE,关闭 IE 之后,将继续安装,如下图:

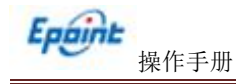

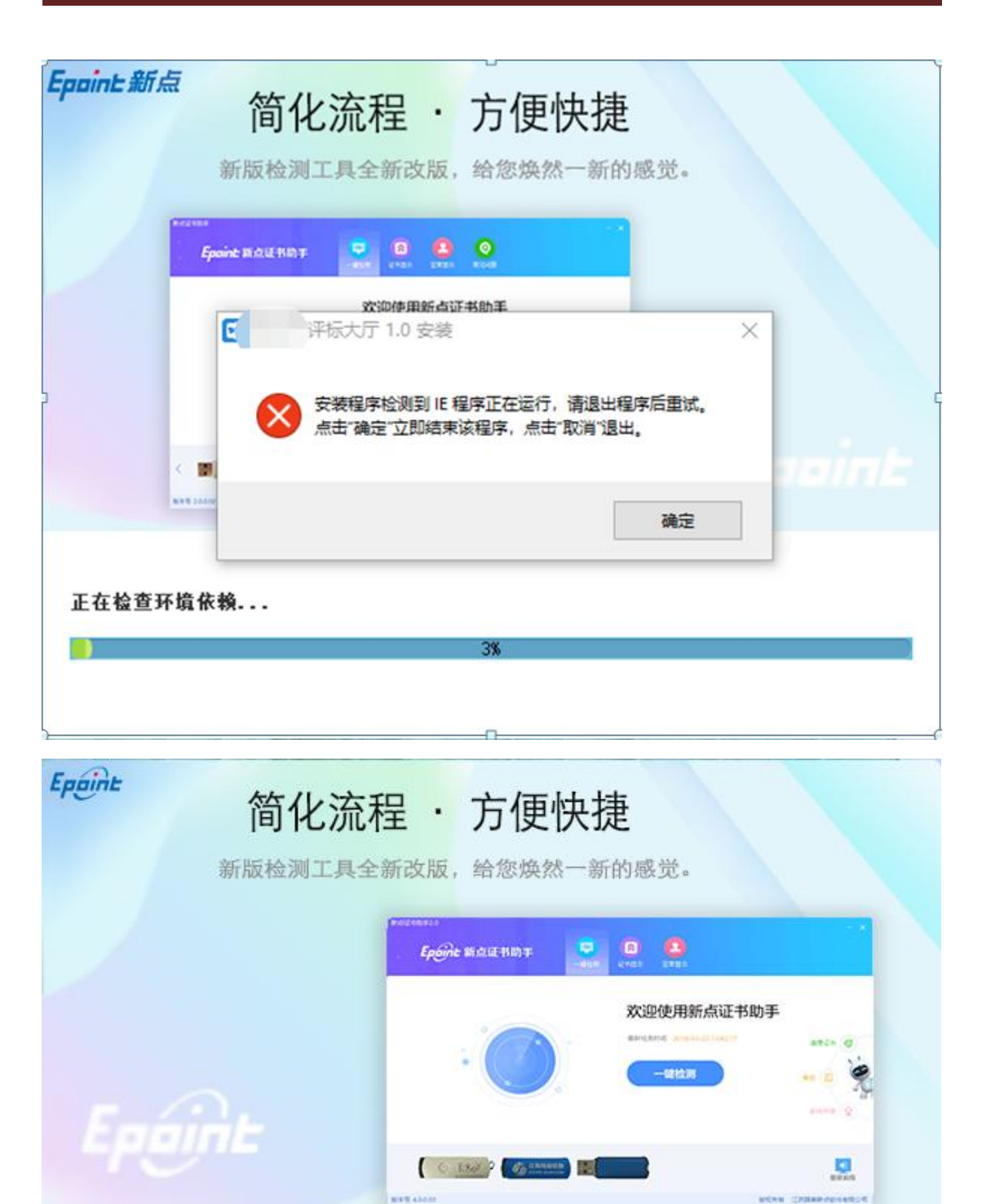

正在解压文件...

31%

4、安装完成之后,点击"完成"即可,如下图:

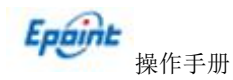

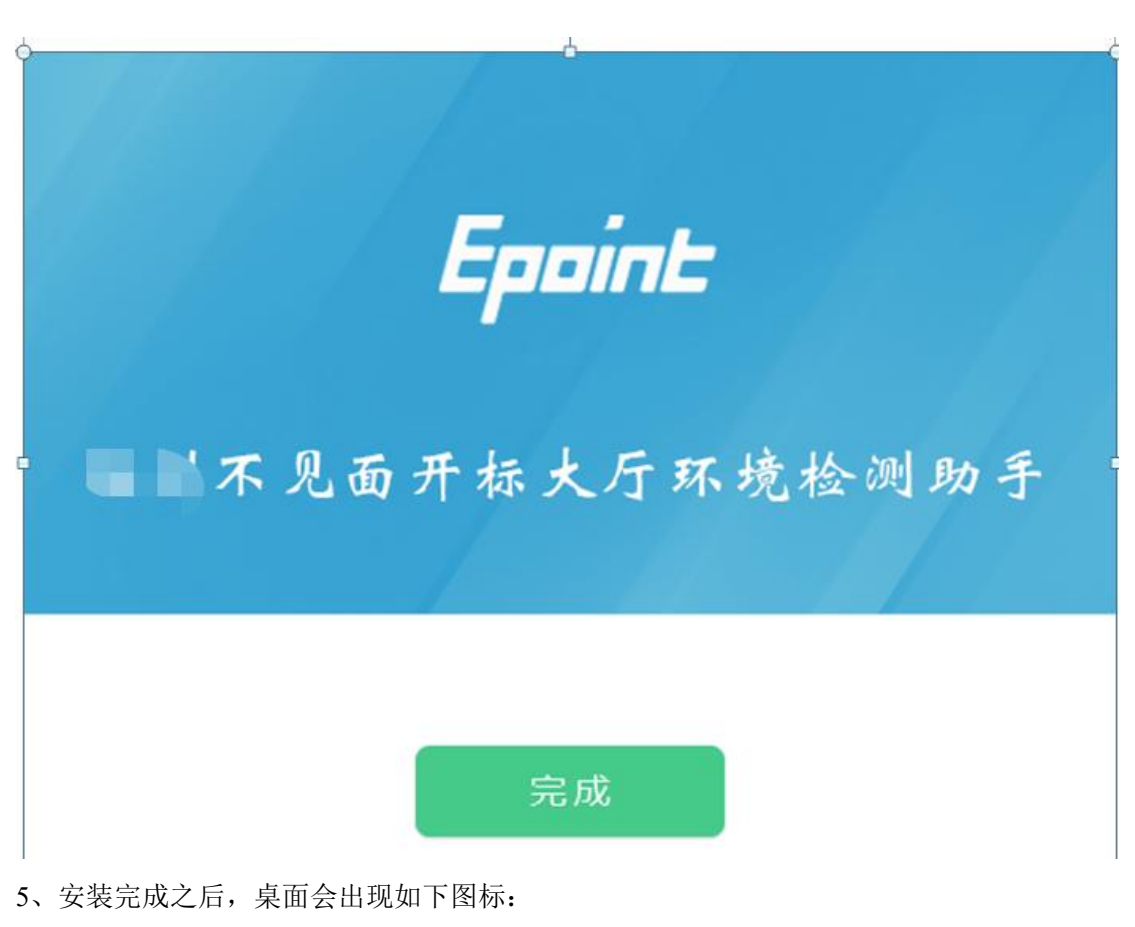

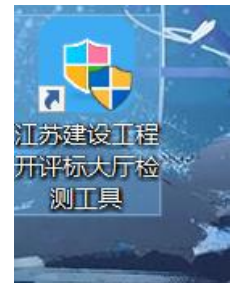

### 1.2、检测工具

#### 1.2.1、启动检测工具

用户可以点击桌面上的开标大厅检测工具图标来启动检测工具,如下图:

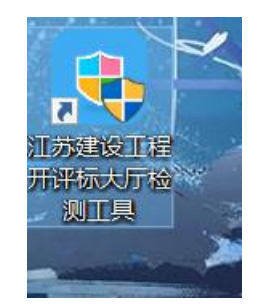

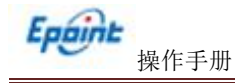

#### 1.2.2、一键检测

打开页面之后,插入锁,点击"一键检测",如果 IE 正在运行,关闭 IE。

| 江苏开评标新点证书助手          |                  |  | - × |
|----------------------|------------------|--|-----|
| <b>Eppint</b> 新点证书助手 | <b>学</b><br>一键检测 |  |     |

#### 欢迎使用远程不见面开评标大厅环境检测助手

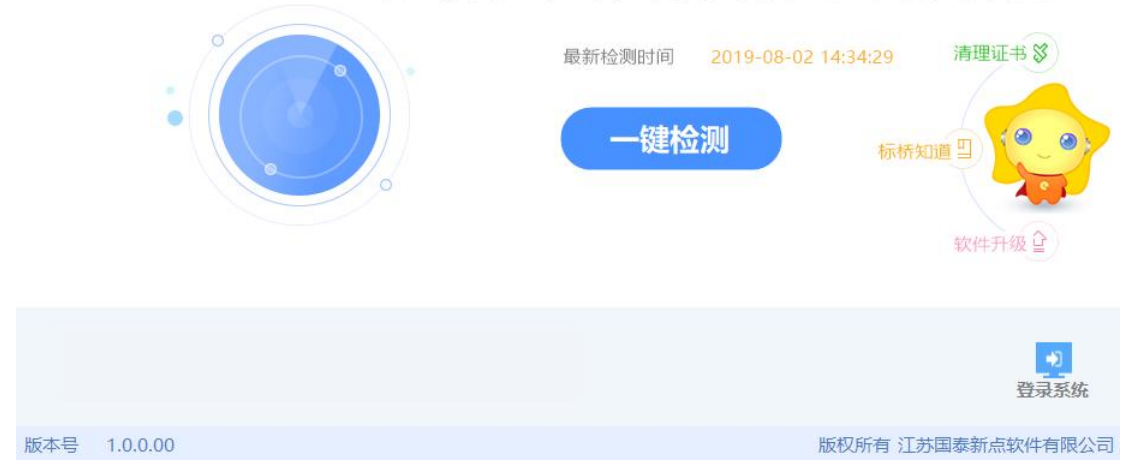

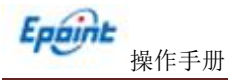

# 1.2.3、控件检测

| 🔍 建议立即进行 | 控件检测     |              |     | 🔎 立即检测 |
|----------|----------|--------------|-----|--------|
| 🥏 应用检测 🔯 | 证书key 驱动 | ★ 未安装或未插     | 好证书 | \$     |
| 🥑 控件检测 🙀 |          | 版本号: 2010.12 | ~   | 已经安装   |
| 44       | 解密控件     | 版本号:1.0      | ~   | 已经安装   |
|          | 读Key控件   | 版本号:1.0      | ~   | 已经安装   |
|          |          |              |     |        |

如果以上都是打勾,系统所需要控件都安装完毕了。

其中证书 Key 驱动,需要把您的证书 Key 插好以后才可以检测出来,如下图:

| ▲. 检测工具(V1.20)-江苏国家                                                    | 集新点软件有限公司              | 版权所有                                 |                                                                            |
|------------------------------------------------------------------------|------------------------|--------------------------------------|----------------------------------------------------------------------------|
| 系统检测 控件检测                                                              | 证书检测                   | 签章检测                                 |                                                                            |
| 建议立即进行                                                                 | 控件检测                   |                                      | <b>》</b> 立即检测                                                              |
| 🥑 应用检测 🇱                                                               | 证书key 驱动<br>硬件标识:00755 | ✓ 已经安装<br>5222                       |                                                                            |
| <ul> <li>⊘ 控件检测</li> <li>貸</li> <li>貸</li> <li>貸</li> <li>貸</li> </ul> | 签章控件<br>解密控件<br>读Key控件 | 版本号: 2010.12<br>版本号: 1.0<br>版本号: 1.0 | <ul> <li>✓ 已经安装</li> <li>✓ 已经安装</li> <li>✓ 已经安装</li> <li>✓ 已经安装</li> </ul> |

## 1.2.4、证书检测

用户可以插锁,选择证书,输入 Pin 码,可以检测该证书 Key 是否可以正常使用。 如果出现以下提示,则表示您的证书 Key 是可以正常使用的,如下图:

如果出现以下提示,则出错的原因可能是您的证书 Key 驱动没有装好或者是证书 Key 是无法使用的,需重新安装证书 Key 驱动,或者马上联系该项目 CA 进行更换,如下图:

#### 1.2.5、签章检测

| ▲ 检测工具('      | V1.20)-江苏国泰新               | 点软件有限公司 #                           | 版权所有                    | X   |
|---------------|----------------------------|-------------------------------------|-------------------------|-----|
| 系统检测          | 控件检测                       | 证书检测                                | 签章检测                    |     |
| 17开 <b>关闭</b> | 📄 🧘 🖭<br>打印 签章 信息          | 版权                                  |                         |     |
|               | 1. 这是用<br>2. 这是用<br>3. 这是用 | 于测试 pdf 名<br>于测试 pdf 名<br>于测试 pdf 名 | 鉴章的文档<br>鉴章的文档<br>鉴章的文档 | A B |
|               | 4. 这是用<br>5. 这是用           | 于测试 pdf 3<br>于测试 pdf 3              | 鉴章的文档<br>鉴章的文档<br>鉴章的文档 |     |
|               |                            |                                     | 0                       |     |

此页面是用于测试证书 Key 是否可以正常盖章,请点击 ,在出现的窗口中,选择 签章的名称和签章的模式,并输入您的证书 Key 的密码,点击确定按钮,如下图:

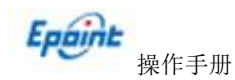

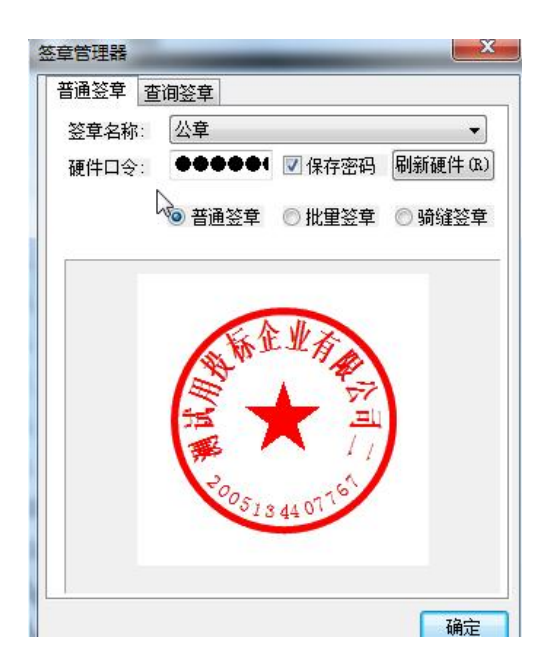

如果能成功加盖印章,并且有勾显示,则证明您的证书 Key 没有问题,如下图:

- 11. 这是用于测试 pdf 签章的文档
- 12. 这是《7于测试 pdf 签章的文档》
- 13. 这是用于测试 pdf 签章的文档
- 14. 这是用于测试 pdf 签章的文档
- 15. 这是用于测试 pdf 签章的文档
- 16 沙貝田工御过。46 发善的立地

如果出现其他的提示,请及时和该项目 CA 联系。

#### 1.3、浏览器配置

#### 1.3.1、Internet 选项

推荐使用 32 位的 IE11 浏览器, 如果不确认桌面是否为 32 位 IE 浏览器快捷方式, 路径

为: C:\Program Files (x86)\Internet Explorer\iexplore.exe, 仅适用于 64 位操作系统。

为了让系统插件能够正常工作,请按照以下步骤进行浏览器的配置。

1、打开浏览器,在"工具"菜单→"Internet 选项",如下图:

| 文件(F) 编辑(E) 查看(V) 收藏夹(A) | 工具(T) 帮助(H)                                                                               |
|--------------------------|-------------------------------------------------------------------------------------------|
| ★ 收藏夹                    | 删除浏览的历史记录(D) Ctrl+Shift+Del<br>InPrivate 浏览(I) Ctrl+Shift+P<br>诊断连接问题(C)<br>重新打开上次浏览会话(S) |
|                          | InPrivate 筛选 Ctrl+Shift+F<br>InPrivate 筛选设置(S)                                            |
|                          | 弹出窗口阻止程序(P)<br>SmartScreen 筛选器(T)<br>管理加载项(A)                                             |
|                          | 兼容性视图(♡)<br>兼容性视图设置(B)                                                                    |
|                          | 订阅此源(F)<br>源发现(E)<br>Windows Update(U)                                                    |
|                          | 开发人员丁具(I) F12                                                                             |

2、弹出对话框之后,请选择"安全"选项卡,具体的界面,如下图:

| ernet 选<br>常规 | 项 安全                          | 隐私                                        | 内容                          | 连接                     | 程序            | 高级                | 8        |
|---------------|-------------------------------|-------------------------------------------|-----------------------------|------------------------|---------------|-------------------|----------|
| 选择要           | 查看的                           | 区域或更改                                     | 安全设                         | 置。                     |               |                   |          |
|               |                               | 4                                         | 1                           | ~                      | 6             |                   | -        |
| Inte          | ernet                         | 本地<br>Intran                              | et ī                        | 可信站点                   | 受限            | 站点                | +        |
| 0             | 该区本                           | 或适用于 1<br>用于列在受<br>冈站。                    | Internet<br>信任和             | 」 网站,(<br>受限制区:        | 日<br>或        | 站点(               | 5)       |
| - 该区<br>↓     | 或的安3                          | 全级别(L)                                    | 노제는                         |                        |               |                   |          |
|               | ≤ııkırı)7<br>- <b>⊄</b><br>]- | ℃计级列:<br>「高<br>- 适用于7<br>- 在下载3<br>- 不下载3 | 中到高<br>大多数网<br>替在的不<br>未签名的 | 站<br>安全内容<br>] ActiveX | 之前提示<br>[ 控件  |                   |          |
|               | 启用俄                           | 彩护模式 偠                                    | 東求重新,<br>自定                 | 启动 Inte<br>义级别 (C      | ernet Exp     | lorer)(P)<br>默认级别 | )<br>(D) |
|               |                               |                                           | (                           | 将所有                    | 区域重置          | 为默认级别             | 削(R)     |
|               |                               |                                           | C                           | 确定                     | <b>〕</b> [ 取; | 消 [               | 应用(4     |

3、点击绿色的"受信任的站点"的图片,如下图:

| 选择             | 要查看的               | 区域或更改                                   | 安全设                                                                                                    | <b>王</b> 。                       |                           |                              | 100     |     |
|----------------|--------------------|-----------------------------------------|----------------------------------------------------------------------------------------------------|----------------------------------|---------------------------|------------------------------|---------|-----|
| In             | ernet (            | 本地<br>Intran                            |                                                                                                    |                                  |                           | は点                           | 选择      | 站点↔ |
| <b>~</b><br>该[ | 可信:<br>该又件》<br>该区: | 格点<br>使包含您信<br>没有损害的<br>成中有网站<br>论级别(L) | 任对你<br>阿站。<br>。                                                                                                    | 人<br>选择ī<br>站点+                  | 可信                        | 站点                           | 3       |     |
| I              | 自己。                | 定义<br>自定义设置<br>- 要使用指<br>- 要使用指         | 電子,请<br>行<br>行<br>で<br>一<br>で<br>一<br>で<br>一<br>の<br>で<br>の<br>で<br>の<br>で<br>の<br>で<br>の<br>で<br>の<br>で<br>の<br>で | 单击"自<br>置,请单<br>自动 Into<br>汉级别(0 | 定义级别<br>击"默认<br>ernet Exp | "<br>级别"<br>dorer)()<br>默认级级 | e)      |     |
|                |                    |                                         | [                                                                                                    | 烙斫有                              | 又橫重書                      | 为是抗士纲                        | Sal (B) |     |

4、点击"站点"按钮,出现如下对话框,如下图:

| 發网站添加到区域(D):                              |     |       |
|-------------------------------------------|-----|-------|
| nttp://221.178.148.36                     |     | 添加(A) |
| ]站(W):                                    |     |       |
| http://*.changshu.gov.c                   | 'n  |       |
| http://*.crpsz.com<br>http://*.cscetc.cn  | /   |       |
| http://*.czgcjy.com                       | 勾去掉 |       |
| http://*.czgcjy.com<br>http://*.czzlaniet | 勾去挥 | ~     |

点击"添加"按钮完成添加,再按"关闭"按钮退出。

5、设置自定义安全级别,开放 Activex 的访问权限,如下图:

| 規            | 安全              | 隐私                  | 内容                       | 连接                         | 程序          | 高级                      |                      |
|--------------|-----------------|---------------------|--------------------------|----------------------------|-------------|-------------------------|----------------------|
| 去择到          | 度查看的            | 区域或更改               | 改安全设                     | 置。                         |             |                         |                      |
| (            |                 |                     | 2                        | 1                          | 6           | 0                       | -                    |
| In           | ternet          | 本地<br>Intra         | g ī<br>net               | 可信站点                       | 受限          | 站点                      |                      |
|              | 可信              | 枯点                  |                          |                            |             | 站点                      | (S)                  |
| $\checkmark$ | 该区              | 複合約                 | 任对您的                     | 的计算机到                      | 戊           |                         |                      |
|              | スける             | (月1988年<br>(11月19日) | н .                      |                            |             |                         |                      |
| 法国           | 1次区13<br>74式的安全 | いた日内の               | <b>D</b> .               |                            |             |                         |                      |
| 162.12       |                 | -715 APRIL 1        |                          |                            |             |                         |                      |
| ~            | 2100 330 3      | E级别U)               |                          |                            |             |                         |                      |
|              | ->ccase-        | E392591 (L)         |                          |                            |             |                         |                      |
|              | 1900 32 G       | ⊑報新ய<br>点击'         | "自定》                     | 义级别'                       | ",注意        | -                       |                      |
|              | 140323          | 。<br>点击'<br>定要分     | "自定)<br>先选中              | 义级别'<br>上面的                | ",注意<br>"受信 | ;—<br>任                 |                      |
|              |                 | 点击'<br>定要?<br>的站。   | "自定)<br>先选中<br>点"↓       | 义级别'<br>上面的                | ",注意<br>"受信 | —<br>任                  |                      |
| [            |                 | 点击'<br>定要统<br>的站。   | "自定)<br>先选中<br>点"↓       | 义级别'<br>上面的                | ",注意<br>"受信 | 一<br>任<br>morer) ()     | P)                   |
| [            | 1213013043      | 点击'<br>定要?<br>的站。   | "自定)<br>先选中<br>点"↓       | 义级别'<br>上面的<br>            | ",注意<br>"受信 | 任<br>Larrer) (0<br>默认级短 | P)<br>列(D)           |
|              |                 | 点击"<br>定要?<br>的站。   | "自定)<br>先选中,<br>点"↓<br>〔 | 义级别'<br>上面的<br>义级别(<br>将所有 | ",注意<br>"受信 | 任<br>默认级短               | P)<br>列(00)<br>别(08) |

会出现一个窗口,把其中的 Activex 控件和插件的设置全部改为启用,如下图:

| <u>受</u> 置                                                                                                    |                                                                              |                      |
|----------------------------------------------------------------------------------------------------|------------------------------------------------------------------------------|----------------------|
| ▲ ActiveX 控件:                                                                                                    | 和插件                                                                          | -                    |
| ActiveX 3                                                                                                    | 空件自动提示                                                                       |                      |
| ◎ 启用                                                                                                    | → 选择启用(共5个 Ac)                                                               | tiveX)               |
| 💽 对标记为声                                                                                                    | 可安全                                                                          | 080303099            |
| ◎ 禁用                                                                                                    |                                                                              |                      |
|                                                                                                    |                                                                              |                      |
| <ul> <li>         した示         <ul> <li></li></ul></li></ul>                                                                                                    |                                                                              | 42+++++              |
| 102556457                                                                                                    | STATES AND DESCRIPTION ACCORDANCES INTO DESCRIPTION                          | 14.4447              |
| ◎ 禁用                                                                                                    | JUIN TRUING AND ACCIACY IT HIND                                              | NC7FIX               |
| <ul> <li>· 列本标记/</li> <li>· 禁用</li> <li>· 倉用</li> </ul>                                                                                                    | JEISTENIISEAU SCORE IIIIISU                                                  | 167752               |
| <ul> <li>図示称に/</li> <li>● 禁用</li> <li>● 启用</li> <li>● 提示</li> </ul>                                                                                                    |                                                                              | 167719               |
| <ul> <li>▼ 対示称に/</li> <li>○ 禁用</li> <li>○ 追用</li> <li>○ 提示</li> <li>● ご提示</li> <li>● 管理局</li> </ul>                                                                                                    | 物动交主或门路举动,XCCCVAA 1214的加<br>物本行为                                             | пс <del>л</del> ь    |
| <ul> <li>○ 就用</li> <li>◎ 倉用</li> <li>○ 提示</li> <li>● 二进制和</li> <li>● 管理员</li> </ul>                                                                                                    | 物可交至5(1)(444) XC(1944 19(1+1))))<br>物本行为<br>1(认可                             |                      |
| <ul> <li>         対示称にク<br/>第用</li></ul>                                                                                                    | 地本行为<br>j认可<br>m<br>et Explorer 之后生效                                         | +<br>+               |
| <ul> <li></li></ul>                                                                                                    | 御本行为<br>山认可<br>m<br>et Explorer 之后生效                                         | •                    |
|                                                                                                    | 物本行为<br>i认可<br>m<br>et Explorer 之后生效                                         | (G)TSA<br>*          |
| <ul> <li>○ 対示称に/</li> <li>○ 禁用</li> <li>○ 倉用</li> <li>○ 提示</li> <li>○ 管理员</li> <li>*重新启动 Interne</li> <li>f置自定义设置</li> <li>f置为 (R): 中 (戰)</li> </ul>                                                                                                    | 初期文主政(1)(444) ACCIVEA (1917))))<br>初本行为<br>i认可<br>et Explorer 之后生效<br>认) ・ 重 | ις,πρ.<br>,<br>Ε (Ε) |
| <ul> <li>○ 禁用</li> <li>◎ 启用</li> <li>○ 提示</li> <li>○ 提示</li> <li>○ 管理员</li> <li></li> <li>*重新启动 Interne</li> <li></li> <li></li></ul> | 初本行为<br>i认可<br>m<br>et Explorer 之后生效<br>认) ▼ 重                               | •<br>•               |

文件下载设置,开放文件下载的权限:设置为启用,如下图:

| 及 <b>告</b>                                                                                                    |         |
|----------------------------------------------------------------------------------------------------|---------|
| <ul> <li>警 下载</li> <li>● 禁用</li> <li>● 启用</li> <li>● 倉用</li> <li>● 倉用</li> <li>● 倉用</li> <li>● 倉用</li> <li>● 倉用</li> <li>● 倉用</li> <li>● 倉用</li> <li>● 倉用</li> <li>● 倉用</li> <li>● 倉用</li> <li>● 倉田</li> <li>● 一〇</li> <li>● 倉田</li> <li>● 一〇</li> <li>● 一〇&lt;</li></ul> |         |
| *                                                                                                    | •       |
| *重新启动 Internet Explorer 之后生效                                                                                                    |         |
| 2015年1月11日1日1日1日1日1日1日1日1日1日1日1日1日1日1日1日1日1日                                                                                                    |         |
| Ē置为(₨): 中 (默认)                                                                                                    | ▼ 重置(图) |
|                                                                                                    |         |

# 1.3.2、关闭拦截工具

上述操作完成后,如果系统中某些功能仍不能使用,请将拦截工具关闭再试用。比如 在 windows 工具栏中关闭弹出窗口阻止程序的操作,如下图:

|   | 工具(T) 帮助(H)                                                   |                                |               |
|---|---------------------------------------------------------------|--------------------------------|---------------|
|   | 删除浏览的历史记录(D)<br>InPrivate 浏览(I)<br>诊断连接问题(C)<br>重新打开上次浏览会话(S) | Ctrl+Shift+Del<br>Ctrl+Shift+P |               |
|   | InPrivate 筛选<br>InPrivate 筛选设置(S)                             | Ctrl+Shift+F                   |               |
| ſ | 弹出窗口阻止程序(P)                                                   | •                              | 关闭弹出窗口阻止程序(B) |
|   | SmartScreen 筛选器(T)<br>管理加载项(A)                                | •                              | 弹出窗口阻止程序设置(P) |

# 二、虚拟开标大厅

本系统主要提供给各类投标人使用,实现投标人登录、查看今日项目、查看开标过程、 解密等功能。

#### 2.1、登录

功能说明: 投标人登录系统。

前置条件: 投标人在业务系统注册过, 且审核通过。

操作步骤:

1、打开登录页面,如下图:

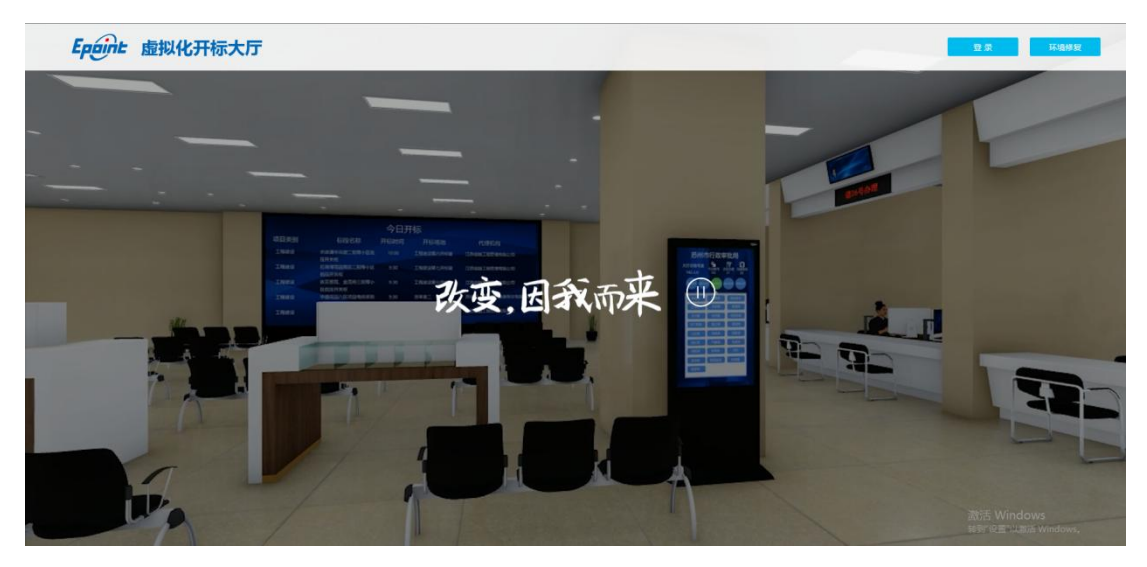

2、点击"登录",在左侧选择"投标人"身份,插入CA锁,输入密码后,点击"登

录"**:** 

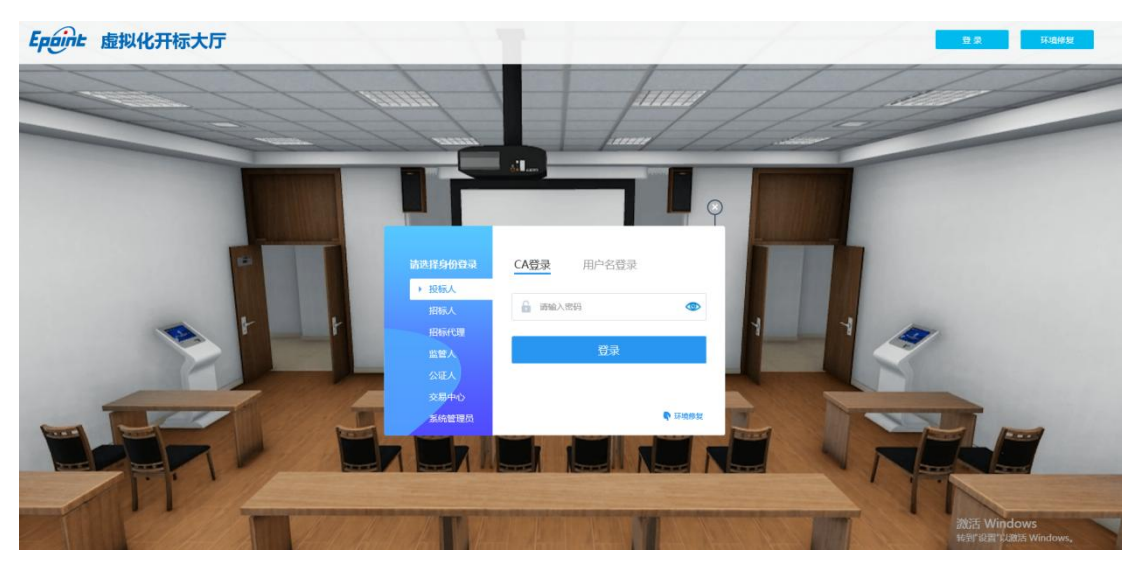

## 2.2、项目列表页面

功能说明: 投标人登录之后可以看到当前投标人今日开标标段。

前置条件:

1、当前投标人今天有开标的标段;

注: 开标时间到了之后不能进入标段。

#### 操作步骤:

1、右上角有"退出"按钮,点击可退出系统,中间项目列表区域右上角可根据标段名称或者标段编号查询,如下图:

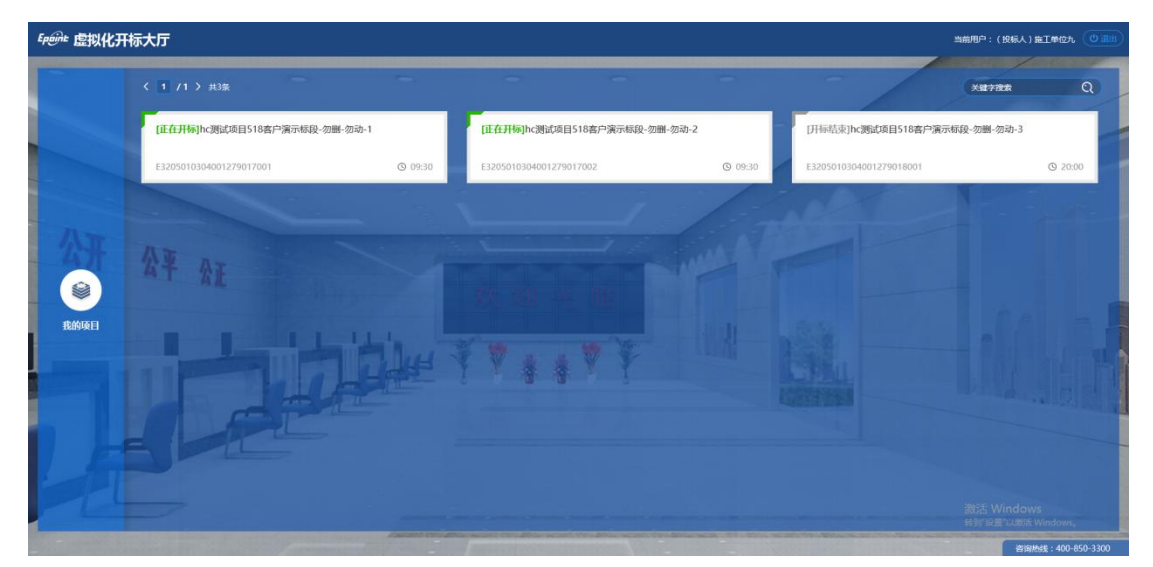

# 2.3、进入开标大厅

功能说明:页面基本内容介绍。

前**置条件:**无。

#### 操作步骤:

1、进入页面首先阅读开标流程,点击"我已阅读"进入开标大厅,点击"取消"返回 项目列表页面。

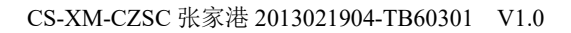

| Epaint | 国家授权中心标准时间<br>9:45:40 2018-9-7                                                                                                    |                                                                                                    |                                                                                                    | 项目                     | 名称: hc测试项目518客户演示标段-勿删-勿动-1                                        |
|--------|----------------------------------------------------------------------------------------------------|----------------------------------------------------------------------------------------------------|----------------------------------------------------------------------------------------------------|------------------------|--------------------------------------------------------------------|
|        | рана<br>алана<br>аланана<br>аланана<br>аланананананананананананананананананана | 我概念意义易平台,在接段是<br>办人模块法高本单位所有接段开<br>标经办人信息,上传照片       •••••         投标人登录交易平台,在上传段<br>标文件之后确定并挑选本次投标       •••••         股灰开标经办人使用本单位CA<br>物登资人使用本单位CA<br>物查方面本的现在分子。       •••••         聚於應过環像头面面內断是否設<br>标志节选成的模权开标经办人进       •••••         系统應过環像头面面內断是否設<br>标志节选成的模权开标经办人进       •••••         建持人在到达开标时间底,公布<br>镜况       •••••         投标人可在线查看开标取场编号<br>镜光       ••••• | <ol> <li>1.授収开标经办人承集</li> <li>2.授収开标经办人确定</li> <li>2.授収开标发介登录</li> <li>3.网上开标大厅登录</li> <li>3.网上开标大厅登录</li> <li>4.签到认证</li> <li>3.公布投标人</li> <li>5.公布投标人</li> <li>6.开标大厅直捕摆号</li> <li>取消</li> </ol> | 注意:参加网上开标电路<br>上必须有道像头 | 二年开始,清空気に耐心等候-<br>二、一、「「「「「「「」」」」」」」」」」」」」」」」」」」」」」」」」」」<br>「「「「「「 |
|        |                                                                                                    | 签到                                                                                                    |                                                                                                    |                        |                                                                    |

- 2、页面上方展示基础信息、右上方有"返回"按钮,点击返回项目列表页面;
- 3、左侧中间部分是开标环节展示,不同开标过程展示不同的内容;

Epoint

操作手册

| Epoint                                                       | 国家接受中心标准到间<br>16:51:39 2018-8-23                                                                                                    | 项目名称: hc期试项目518客户演示标段-勿删-勿动-1<br>返回                                                                                                    |
|--------------------------------------------------------------|----------------------------------------------------------------------------------------------------|----------------------------------------------------------------------------------------------------|
| 8                                                            | 距离 2018-08-23 17:30开标还剩下<br>00:38:20                                                                                                    | <b>首播</b><br>并标直推来并始,请签到后前心等校~                                                                                                    |
| C Based<br>Research<br>C C C C C C C C C C C C C C C C C C C | 20       20       20       20       20       20       20       20       20       20       20       20       20       20       20       20       20       20       20       20       20       20       20       20       20       20       20       20       20       20       20       20       20       20       20       20       20       20       20       20       20       20       20       20       20       20       20       20       20       20       20       20       20       20       20       20       20       20       20       20       20       20       20       20       20       20       20       20       20       20       20       20       20       20       20       20       20       20       20       20       20       20       20       20       20       20       20       20       20       20       20       20       20       20       20       20       20       20       20       20       20       20       20       20       20       20       20       20       20       20       20       20 <t< th=""><th>公告经     公式会社     公式会社</th></t<> | 公告经     公式会社     公式会社 |
| T                                                            | 法国                                                                                                    | (短薪人) 施丁单位一位是单位多级这是单位多级这是单位。                                                                                                    |

4、右侧上部分为直播,直播开标场景,主持人开启直播直接即可观看;

5、右侧下部分是公告栏,主要展示阶段信息、主持人切换视频、暂停、解密等信息; 点击右上角放大镜可查看更多;

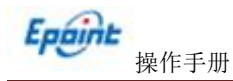

| Epoint | 国家接受中心场准到间<br>16:51:39 2018-8-23                                                                                                    | <b>项目名称:</b> hc测试项目518寄户演示标段-勿删-勿动-1×                                                                                                    |
|--------|----------------------------------------------------------------------------------------------------|----------------------------------------------------------------------------------------------------|
|        | 距离 2018-08-23 17:30开标还剩下<br>00:38:20                                                                                                    | <b>百日</b><br>开标直推未开始,清签到后船心等候~                                                                                                    |
|        | ▲       ●       ●       ●       ●       ●       ●       ●       ●       ●       ●       ●       ●       ●       ●       ●       ●       ●       ●       ●       ●       ●       ●       ●       ●       ●       ●       ●       ●       ●       ●       ●       ●       ●       ●       ●       ●       ●       ●       ●       ●       ●       ●       ●       ●       ●       ●       ●       ●       ●       ●       ●       ●       ●       ●       ●       ●       ●       ●       ●       ●       ●       ●       ●       ●       ●       ●       ●       ●       ●       ●       ●       ●       ●       ●       ●       ●       ●       ●       ●       ●       ●       ●       ●       ●       ●       ●       ●       ●       ●       ●       ●       ●       ●       ●       ●       ●       ●       ●       ●       ●       ●       ●       ●       ●       ●       ●       ●       ●       ●       ●       ●       ●       ●       ●       ●       ●       ●       ● | <b>次 5 2 5</b> 大学校 1 1       大学校 1       大学校 1       大学 |
| T      | ★ 100% Q Ⅲ ↓ □ ↓ □ ↓ □ ↓ □ ↓ □ ↓ □ ↓ □ ↓ □ ↓ □ ↓                                                                                                    | (投标人) 施工单位一位是单位各称这是单位各称这是单位。                                                                                                    |

## 2.4、等待开标

功能说明: 投标人等待开标时需要签到, 等候开标。

前置条件:开标时间未到。

注: 1. 开标时间到了之后不能签到;

2. 请确保笔记本带有摄像头;

#### 操作步骤:

1、点击下方"签到"按钮进行签到,开标前一小时可以签到。

| Eppint | 国家接权中心标准到间<br>16:51:39 2018-8-23                                                                                                    | 项目名称: hc測试项目518客户演示标段-勿删-勿动-1<br>返回                                                                                                    |
|--------|----------------------------------------------------------------------------------------------------|----------------------------------------------------------------------------------------------------|
|        | 距离 2018-08-23 17:30开标还剩下<br>00:38:20                                                                                                    | 升标直播末升给,请签到后船 <i>心等候~</i>                                                                                                    |
| Range  | シロシン       シロシン       シロン       シロン       シロン       シロン       シロン       シロン       シロン       シロン       シロン       シロン       シロン       シロン       シロン       シロン       シロン       シロン | 文的各位参加成上开作,开始将于16.300%的开始1<br>简称传导在2户标告册到, 经到界学, 简加人技术支持QQ群<br>06359号水带动。<br>主持人却开在国营, 直测内军确认技术支持QQ群6655096359<br>物心。<br>关于温暖的运行, 查通识国际地次或者中领面停击重试成份; 主持<br>动了开始自重之之后, 查伯如爱物往外人的或国际理, 所有人品特<br>生性人从原属。关闭之间不已完教), 何不到生社人说成; 没起酒音<br>时段后人都确认及其他风白的打开, 录相较乐人都确认而能及<br>情面互动会能派, 高能快快会提示说机快快, 主持人素要点电离<br>相; |
| T      | · · · · · · · · · · · · · · · · · · ·                                                                                                    | 丁单位一位是单位名称这是单位名称这是单位                                                                                                    |

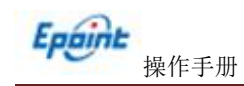

| Epaint | 国家授权中心标准时间<br>17:04:32 2018-8-23 |                                 | <b>项目名称:</b> hc测试项目518案户演示标段-勿删-勿动-1 🔨                                                                                                    |
|--------|----------------------------------|---------------------------------|----------------------------------------------------------------------------------------------------|
| 8      | 距离 2018-00<br><b>00</b> :        | 3-23 17:30开标还剩下<br><b>25:27</b> | <b>直播</b><br>开标直捕未开始,请签到后都心等候~                                                                                                    |
|        | ▲<br>主持人<br>:1 在席人数:1 ● 高席人数:0   | 签到成功                            | 会社<br>双隐各位参加网上开标,开标将于16-30倍的开始!<br>游校局型位在开标前差到,然到得常,通知入技术支持QQ群<br>665996399号求期。<br>主体《清开后置高,直漏内常请加入技术支持QQ群665996339<br>寻求期。<br>、子指了描述的指示:直漏闪渐消失或者卡顿高点击量试验码;主持<br>人生产了开启重调之后,全自没承知主持人的感面正常,所有人乃将<br>听到主持人说话,关闭之后不在录射,听不到主持人说话;没起语音 |
|        |                                  | 音若更多>>                          | 当建时按称人器输入及重动风险和打开,最邻民称人属输头系面及语言;香音互动会提高,温流失败会绝示混杀失败,主体人需要供由器<br>调线相:<br>下一物能:公布取除人                                                                                                    |
|        |                                  | 已签到                             | XDD惊,(投标人)施工单位一02是单位名称这是单位名称这是单位。                                                                                                    |

2、签到成功之后,按钮灰化,无需再次签到,同时第一个座位图右下角出现绿色↓;

3、左侧中下方的座位图显示的是投标人签到在线情况,第一个座位是当前投标人的, 蓝色代表在线,白色代表离线,有下角的√代表已签到;

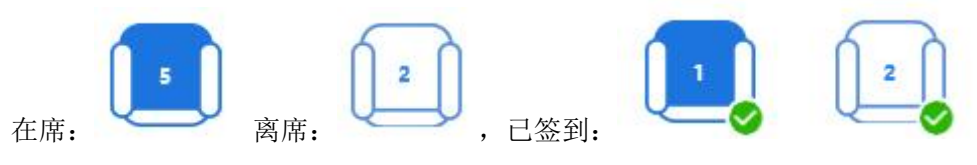

4、点击座位图下方"查看更过",可以查看所有投标人情况;

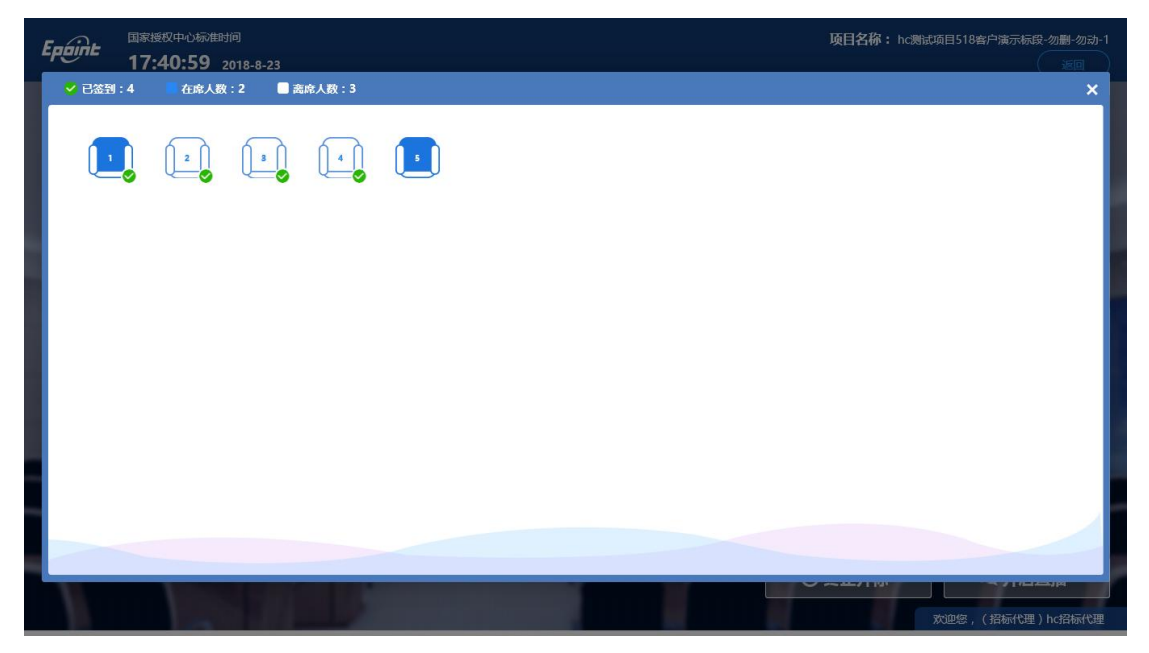

# 2.5、公布投标人

操作手册

Epaint

功能说明: 主持人公布投标人。

前置条件:开标时间已到。

操作步骤:无,观看即可;

#### 2.6、查看投标人名单

功能说明:查看投标人名单。

前置条件: 主持人已公布投标人。

注:最终撤销的单位无需参加后续流程;

#### 操作步骤:

1、 可查看主持人撤销的投标文件的撤销原因;

| Epaint | 国家授权中心标<br>11:11:42 | 推时问<br>2018-9-7 |                   |                    |                    | 项目名称: hc测试项目51                                                                                 | 18會户演示标段-勿删-勿动-1      |
|--------|---------------------|-----------------|-------------------|--------------------|--------------------|------------------------------------------------------------------------------------------------|-----------------------|
| 所有投稿   | 示单位 🔻               | ❷ 图标展示 ○ 列表     | 展示                | 此次共 16家投标单         | 9位,递交投标文件 16 家     | 直播                                                                                             |                       |
| TRIONE | <b>,</b><br>标文件     | 户撤销<br>施工单位十六   | <b>正</b> 单位十五     | <b>□</b><br>施工单位十四 | <b>○</b><br>施工单位+三 | 开标直播未开始,请签至                                                                                    | 此后耐心等候~               |
|        | •                   | <b>A</b>        | A                 | <b>F</b>           | <b>A</b>           | 公告栏                                                                                            | Q                     |
| 施工单    | 位十二                 | 施工单位十一          | 施工单位十             | 施工单位九              | 施工单位八              | 下一阶段:公布投标人                                                                                     |                       |
| 施工4    | ₽<br>≜t∑-t          | ●<br>施工单位六      | <b>户</b><br>施工单位五 | <b>♀</b><br>施工单位四  | <b>身</b><br>施工单位三  | 系统提示 09:50:00<br>当前阶段:公布投标人<br>正在公布投标人,请告人员前心感<br>如率公布投标人名普出现异常,请<br>665096359寻求帮助。 下一阶段:查看投标人 | IFF。<br>自主持人加入技术支持QQ群 |
| 施工单    | <b>₽</b>            | 226             |                   | F                  |                    | 系统显示11:11:01<br>当前阶段:查看投标人<br>主持人可以撤销未签到的投标文件<br>下一阶段:据号抽查                                     | :,监管人可以取消撤销。          |
| T      | 7                   | 4 2             | F                 |                    | x10年来。             | (投标人)施工单位一位是单位名称这是                                                                             | 单位名称这是单位              |

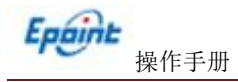

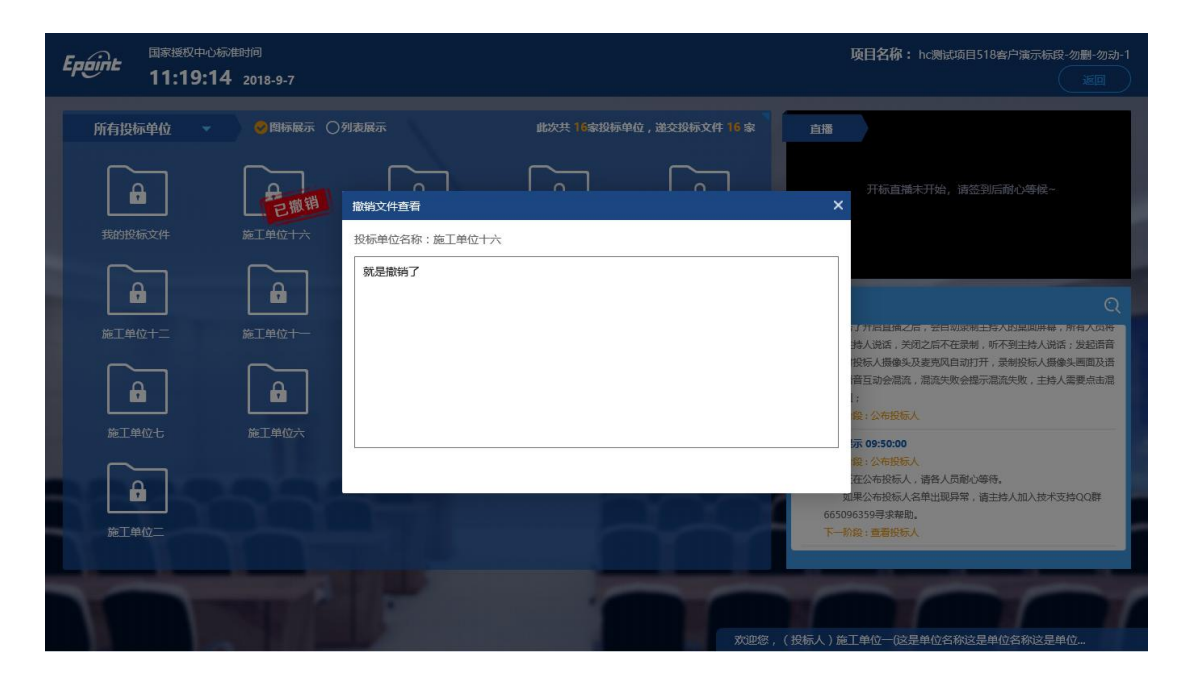

2.7、投标人解密

功能说明: 投标人进行解密。

**前置条件:**开启解密。

注: 只有被抽中的投标人才需要解密;

#### 操作步骤:

 1、 在解密时间内插入 CA 锁,输入密码,进行解密;解密时间已到不可解密;如果 在解密时间内解密失败,可再次解密;

| <b>Epcine</b> 国家援权中心秘<br>11:33:20 | 推时间<br>) 2018-9-7                  |                     | 项目名称:hc激试项目518客户演示标识:勿影 勿动-1                                                                                                    |
|-----------------------------------|------------------------------------|---------------------|----------------------------------------------------------------------------------------------------|
| 利余时间:00:01:57                     | ● 图标展示 ○列表展示                       | 此次共9家设际单位需要解离,已解离0家 | 直播                                                                                                    |
| 我的投标文件                            |                                    |                     | 开标直播已暂停                                                                                                    |
|                                   | 解密剩余时间<br>00:01:57                 |                     | <del>公告栏</del> Q                                                                                                    |
| MEL单位/T23                         | MEL 単位 T MEL 単位 T L MEL 単位 T L MEL |                     | 系统提示 11:29:29<br>当時前後: 开后瞬間<br>请监管人员开启解语。<br>下一指位: 经运入概章                                                                                                 |
|                                   | 解密                                 | B.965               | 系统提示 11:33:19<br>当時的後: 投稅人基常<br>请需要解電的投标人进行解留,解電页面將自动弹出,如果解電<br>失效,请加入技术支持公QTB650965359号求审例,<br>解電时间已到,時有投标人未解電成功,支持人可延长解電时间<br>或进行指标人解審!<br>下一份後: 提起人來電 |
|                                   | 开标异议语首提问                           | XiBG                | 7,(投标人)施工单位一位2是单位名称这是单位名称这是单位                                                                                                    |

2、 解密成功的单位的图标变为绿色开锁图标;

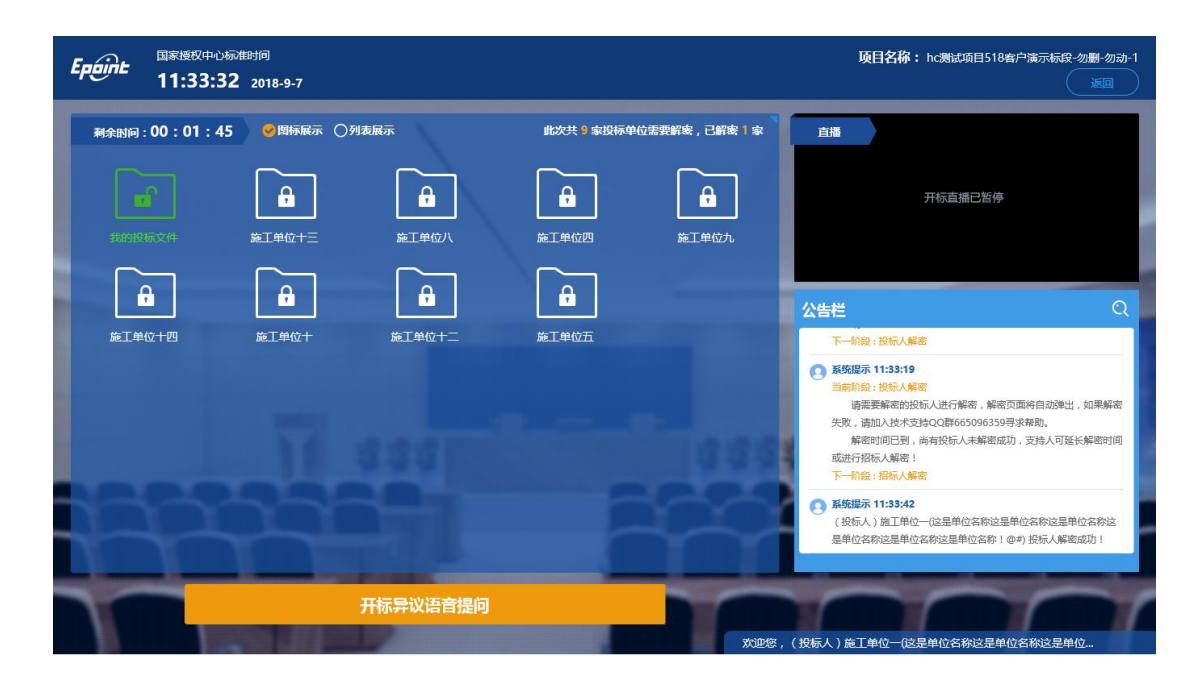

#### 2.8、招标人解密

Epaint

操作手册

**功能说明:**招标人解密。

**前置条件:**投标人全部解密完成,或者解密时间已到。

操作步骤:观看即可,有异议可点击"开标异议语音提问"提出异议;

#### 2.9、批量导入

功能说明:批量导入文件。

前置条件:招标人解密成功。

操作步骤:观看即可,有异议可点击"开标异议语音提问"提出异议;

#### 2.10、开标结束

- 功能说明:开标结束。
- 前置条件:批量导入成功。
- 操作步骤:无,投标人可自行退出标段;

# 2.11、语音异议

功能说明: 投标人在开标过程中可以通过语音提问给主持人提问。

前置条件:投标人解密到开标结束之前。

操作步骤:

1、 点击"开标异议语音提问"发起语音提问申请;

| 国家授权中心标准时间<br>18:26:43 2018-8-23 |                                |               | 项目名称: hc3%此项目518卷户演示标段-勿删-勿动-1 🖉                                                                                                    |
|----------------------------------|--------------------------------|---------------|----------------------------------------------------------------------------------------------------|
|                                  | 公布抽签结果                         | 贵单位的抽签次序号:11  | 直播                                                                                                    |
| 1 12<br>施工单位四                    | 2 11<br>施工单位五                  | 3 10<br>施工单位六 | 开标直播已暂停                                                                                                    |
| 4 3<br>施工单位十三                    | 5 6<br>施工单位十                   | 6 4<br>施工单位十二 | 公告栏 Q<br>当前阶段;直截股标人<br>主持人可以撤销未签到的投标文件,监管人可以取得撤销。<br>下一阶段:提号编选                                                                                                    |
| 7 1<br>施工单位十六                    | 8 2<br>施工单位十四                  | 9 7<br>施工单位九  | 我我提示18:23:39<br>国前的後、医学研究<br>主持、人类保定管理规则的消息引张号机周围。<br>中心人员进行服号、主持人员入抽签次序号,员入抽签次序号时<br>诸行相喻认编人政学和远家捐助取出果保持一致,点击"抽签结束"按<br>民任将不能除效:1<br>股标人在未公布抽签运号结果前,请能心导待,公布结果之后, |
| √蓝色区域的数字表示此次评审次序号,白              | 色区域的输入数字表示此次抽签次序号。<br>开标异议语音提问 |               | 可以对理受抽些法律理出版问,主体人将依赖等。<br>下一阶段;开启瞬度                                                                                                    |

2、发起之后,按钮变为"取消当前提问",在主持人未接通前可以取消,取消之后, 或者主持人回答完毕之后可再次提问;

| Epoint | 国家授权中心称曲时间<br>19:27:42 2018-8-23 |                   |         |      |      | <b>项目名称:</b> hc测试项目518套户满示标段-  | 勿删-勿动-1<br>返回 |
|--------|----------------------------------|-------------------|---------|------|------|--------------------------------|---------------|
|        |                                  | 公布开标结果            |         |      |      | 直播                             |               |
| 序号     | 投标单位名称                           | 投标总价(元) 投标保证金     | 工期(日历天) | 项目经理 | 质量承诺 | 开标吉爆户新库                        |               |
| 1      | 施工单位四                            | 11004971.63 昆山保证金 | 1       | 张李   | 高级   |                                |               |
| 2      | 施工单位五                            | 11004971.63 昆山保证金 | 1       | 张李   | 高级   |                                |               |
| 3      | 施工单位六                            | 11004971.63 昆山保证金 | 1       | 张李   | 高级   | 公告栏                            | ର             |
| 4      | 施工单位十三                           | 11004971.63 昆山保证金 | 1       | 张李   | 高级   | 请招标人进行解密,如果解密失败,请加入技术支持(       | QQ群           |
| 5      | 施工单位十                            | 11004971.63 昆山保证金 | 1       | 张李   | 高级   | 下一阶段:批量导入                      |               |
| 6      | 施工单位十二                           | 11004971.63 昆山保证金 | 1       | 张李   | 高级   | 系统提示 19:20:18<br>当前阶段:批量导入     |               |
| 7      | 施工单位十六                           | 11004971.63 昆山保证金 | 1       | 张李   | 高级   | 请主持人批量导入,其他人员请耐心等待。<br>下一阶段:唱标 |               |
| 8      | 施工单位十四                           | 11004971.63 昆山保证金 | 1       | 张李   | 高级   | 系统提示 19:23:36<br>当前阶段:唱标       |               |
| 9      | 施工单位九                            | 11004971.63 昆山保证金 | 1       | 张李   | 高级   | 正在唱标,请各人员耐心等待。<br>下一阶段:开标结束    |               |
| L      |                                  | 取消当前提问            |         |      | -    |                                | 1             |